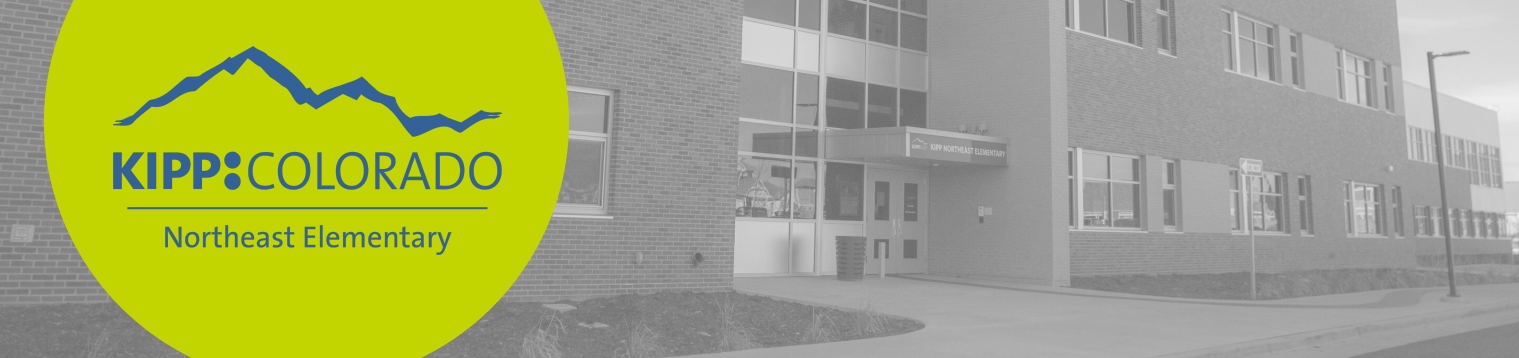

## Stay in touch with KIPP Northeast Elementary by downloading the ReachWell Application

Open the ReachWell App on your phone. If you have not downloaded it please go to your app store and download ReachWell.

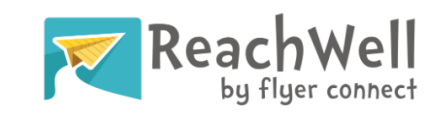

Step 1: Go to your App Store and search for "Reachwell" and download.

Step 2: Search for "KIPP Northeast Elementary" and ADD

Step 3: Select "KIPP Northeast Elementary"

Step 4: See the news feed for important updates or use the resources tab to find important school year information.

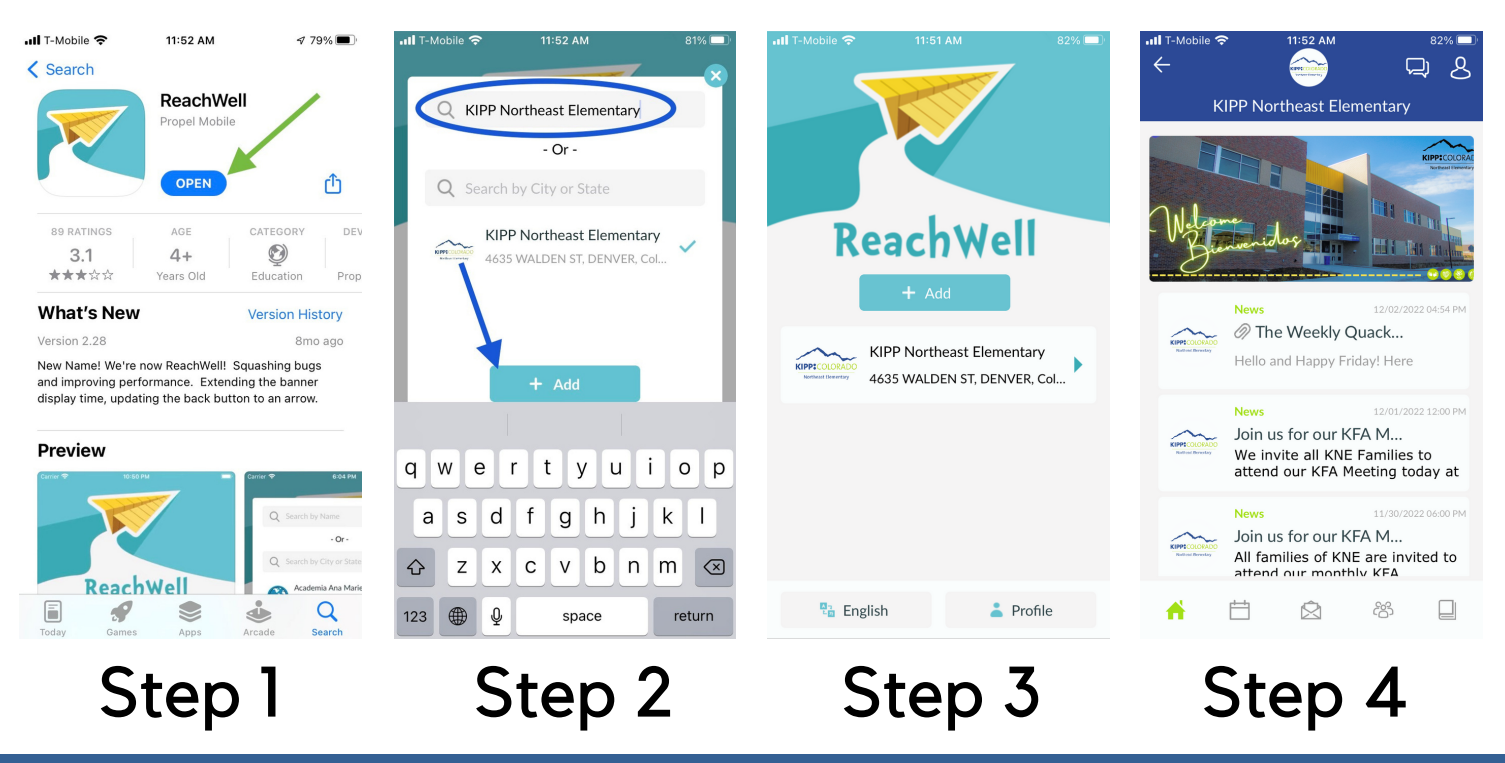

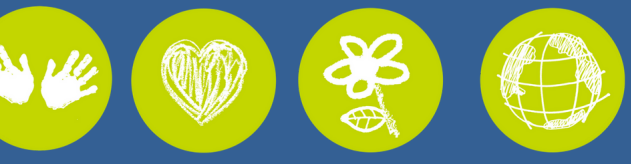

KIPP Northeast Elementary 4635 Walden St. Denver, CO 80249 720-452-2551

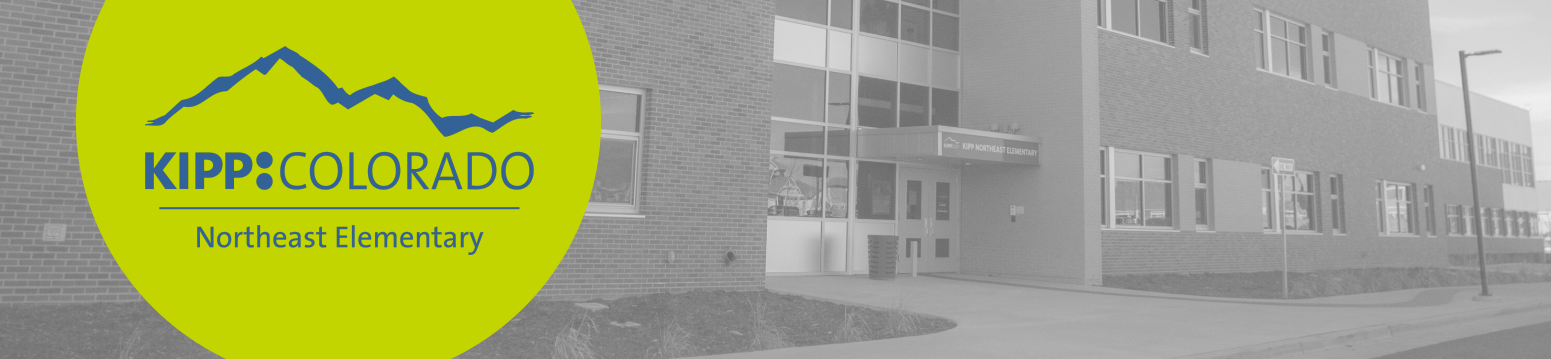

## Manténgase en contacto con KIPP Northeast Elementary descargando el app de ReachWell.

Abra la aplicación ReachWell en su teléfono. Si no lo ha descargado, vaya a su tienda de aplicaciones y descargue ReachWell.

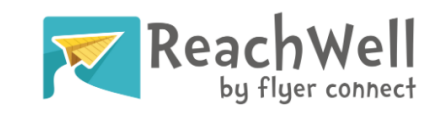

Paso 1: Vaya a su App Store y busque "ReachWell" y descárguelo.

Paso 2: Busque "KIPP Northeast Elementary" y AÑADIR

Paso 3: Seleccione "KIPP Northeast Elementary"

Paso 4: Vea el feed de noticias para actualizaciones importantes o use el tab de recursos para encontrar información importante del año escolar.

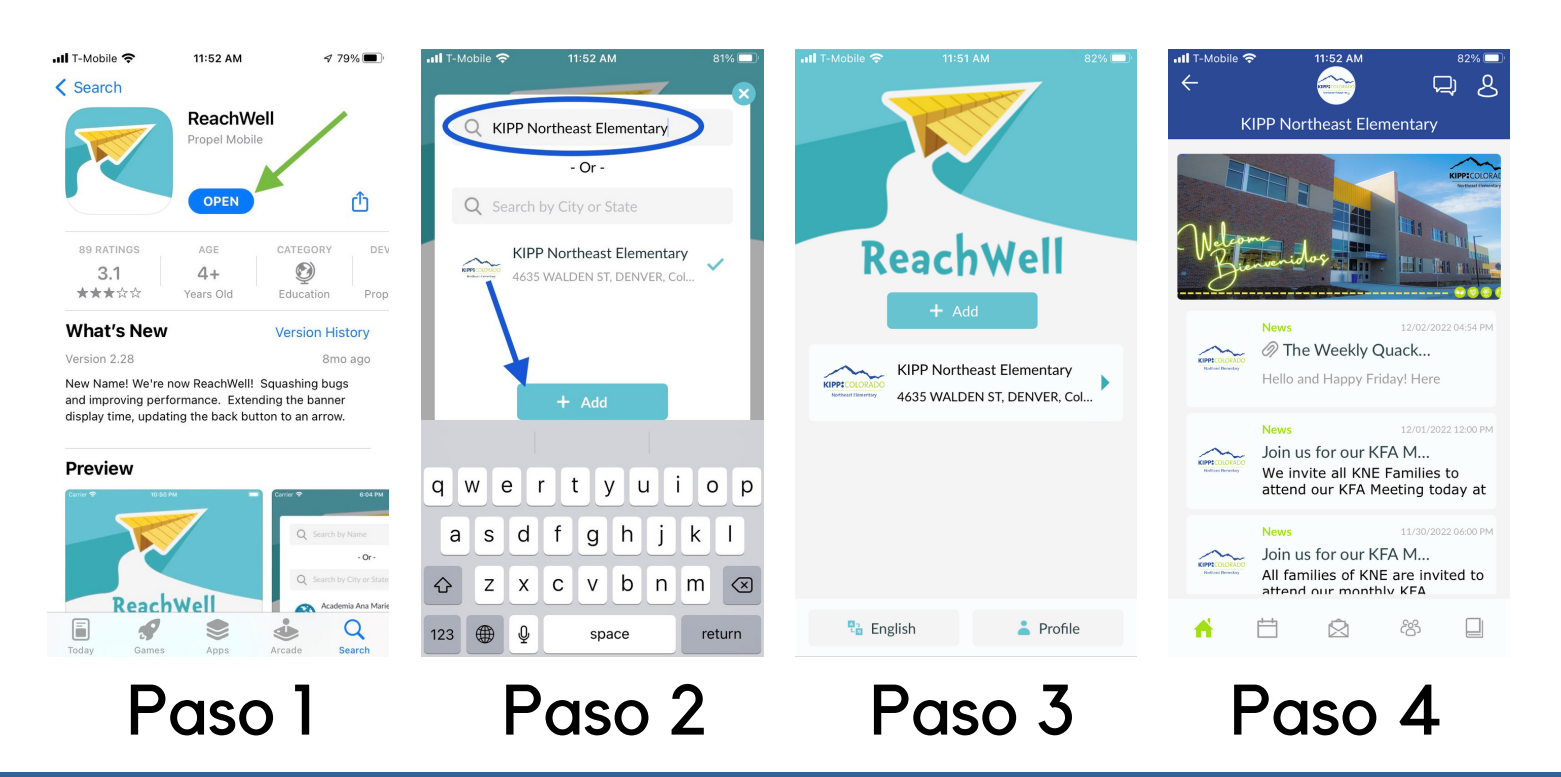

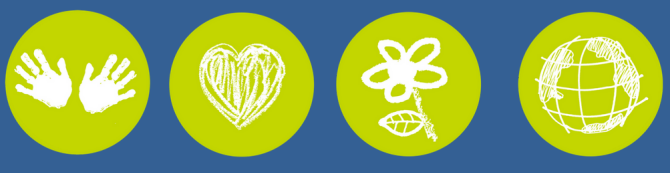

KIPP Northeast Elementary 4635 Walden St. Denver, CO 80249 720-452-2551